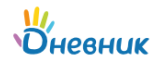

## Памятка по обучению с применением дистанционных технологий в МАОУ "Дубская ОШ" для обучающихся и родителей

1. Перейти на сайт <u>«Дневник-</u> <u>ру»</u> и ввести логин и пароль, которые выдали в учебном заведении.

Войти на сайт можно с помощью телефона или компьютера.

В случае отсутствия логина и пароля нужно обратиться к классному руководителю.

| Войти в Д | невник.ру |                      |
|-----------|-----------|----------------------|
| Decim     |           |                      |
| Логин     |           | Укажите логин.       |
| Пароль    |           | ижегородская область |
|           |           | Укажите пароль.      |

2. После входа, в верхнем горизонтальном меню, выберите раздел "Дневник".

| Юневн           | ик 🤞         | ₽1 <b>₽</b> 0 |            |                  |  |
|-----------------|--------------|---------------|------------|------------------|--|
| ОБРАЗОВА        | ние          | трофиль       | общени     | е приложения     |  |
| Моя школа       | Мой клас     | Дневник       | Расписание | Домашние задания |  |
| МАОУ "Дубская О | Ш" > Дневник |               |            |                  |  |

3.Перед Вами появится расписание на неделю и перечень всех заданий по предметам. Щелкнув левой кнопкой мыши по домашнему заданию по

конкретному предмету, Вы сможете посмотреть описание задания и узнать, к какой дате оно должно быть выполнено, ознакомиться с дополнительными материалами и комментариями,

| онедельник, 30 марта 2020                                                                                          |                                           | Четверг, 2 апреля 2020                                     |                                                                                                    |
|----------------------------------------------------------------------------------------------------|-------------------------------------------|------------------------------------------------------------|----------------------------------------------------------------------------------------------------|
| He                                                                                                    | т уроков                                  | <mark>ИЗО</mark><br>1 урок                                 |                                                                                                    |
| Эторник, 31 марта 2020<br>Негуроков                                                                                |                                           |                                                            | <ul> <li>         ● Ποckorpers-<br/>видеорую,<br/>https://yandex.ru/ide<br/>olpreview?         </li> <li>             timid=633653607275<br/>4761734 Kom=labba<br/>r&amp;lkx4=видеорок и<br/>высопенть упр. 556<br/>● Поскотреть<br/>видеорить, nu/ide<br/>hopreview?         </li> </ul> <li>              mind=633653607275      </li> |
| реда, 1 апреля 2020<br><b>География</b><br>1 урок                                                                  |                                           | <b>Рус. язык</b><br>2 урок                                 |                                                                                                    |
| География<br>1 урок                                                                                                |                                           |                                                            | o/preview/?<br>filmId=633653607275                                                                                                    |
| География<br>1 урок<br>Рус. язык<br>2 урок                                                                         | <ul> <li>заполнить и прислать </li> </ul> |                                                            | o/preview/?<br>firmid=633653607275<br>4761731&from=tabba<br>r&text=видеоурок и<br>выполнить упр.356                                                                                                    |
| География<br>1 урок<br>Рус. язык<br>2 урок<br>Англ. язык<br>3 урок                                                 | <ul> <li>заполнить и прислать </li> </ul> | Технол.<br>(мал.)                                          | о/preview?<br>filmid=633653607275<br>47617318/rom=fabba<br>r68ext=видеорок и<br>выполнить упр.356                                                                                                    |
| География<br>1 урок<br>Рус. язык<br>2 урок<br>Англ. язык<br>3 урок<br>Математика<br>4 урок                         | ● заполнить и<br>прислать Ø               | Технол.<br>(мал.)<br>3 урок                                | о/prevew/?<br>filml=63365607275<br>476173.8t/onn=abba<br>r/8tert=видеорок и<br>выполнить упр.356                                                                                                    |
| География<br>1 урок<br>Рус. язык<br>2 урок<br>Англ. язык<br>3 урок<br>Математика<br>4 урок<br>Литература<br>5 урок | <ul> <li>заполнить и прислать </li> </ul> | Технол.<br>(мал.)<br>3 урок<br>Технол.<br>(мал.)<br>4 урок | olprotews/?<br>ftml=63365607275<br>476173.81cm=tabba<br>r34ct=set_eoport it<br>esanonents ynp.356                                                                                                    |

посмотреть видеоурок,

перейдя по ссылке (при наличии).

4.Файл с заданием можно скачать и распечатать. В случае отсутствия возможности осуществлять печать дома, задание выполняется в рабочей тетради.

5. Когда материал изучен, домашнее задание выполнено, делается фото или скан выполненного задания. Их необходимо прикрепить с помощью

| ОБРАЗОВАНИЕ                       | профиль        | общение           | приложения         |         |  |
|-----------------------------------|----------------|-------------------|--------------------|---------|--|
| Моя школа Мой и                   | класс Дневник  | Расписание        | Домашние задания   |         |  |
| МАОУ "Дубская ОШ" > До            | машние задания |                   |                    |         |  |
| Домашнее з                        | адание         |                   |                    |         |  |
| Кто выдал                         | Ольга Влади    | мировна Гудков    | за, Сегодня в 8:55 |         |  |
| Обновлено                         | Ольга Влади    | мировна Гудков    | а, Сегодня в 9:02  |         |  |
| Выполнить до                      | 1 anpens 202   | 0, 2 урок, Рус. 1 | азык               |         |  |
| Статус                            | Задание вы     | полнено           |                    |         |  |
| что задано<br>заполнить и прислат | b<br>Φαιλη     |                   | Тип                | Размер  |  |
| Уведомление                       |                |                   | DOCX               | 14,7 K6 |  |
| Результаты работы                 | ←              | -                 |                    |         |  |
| infpriari berrierinierini         |                |                   |                    |         |  |

специальной функции.

6. Если возникли вопросы по новому материалу или при выполнении задания, то можно задать их учителю во вкладке с этим же заданием.

7. После того, как задание будет проверено учителем, статус задания поменяется на "выполнено", и появится оценка по данному предмету в указанную дату.

| A       |                                                                 |  |
|---------|-----------------------------------------------------------------|--|
| CH TIDA | крепить файл                                                    |  |
| 3arpy   | зить                                                            |  |
| журнал  | выполнения                                                      |  |
| $\odot$ | Роман Алексеев, Сегодня в 8:58<br>Задание в работе              |  |
|         | Роман Алексеев, Сегодия в 8:59<br>Добавлен файл с результатом   |  |
|         | график впр. docx                                                |  |
|         | Ольга Владимировна Гудкова, Сегодня в 9.02<br>Задание выполнено |  |
| Комме   | нтарий или вопрос учителю                                       |  |
|         |                                                                 |  |
|         |                                                                 |  |
|         |                                                                 |  |
|         |                                                                 |  |